ブラウザを起動し総合メディアセンターのwebページを表示し、「IT サービス」
にマウスを移動し「プリントシステム」をクリックします.

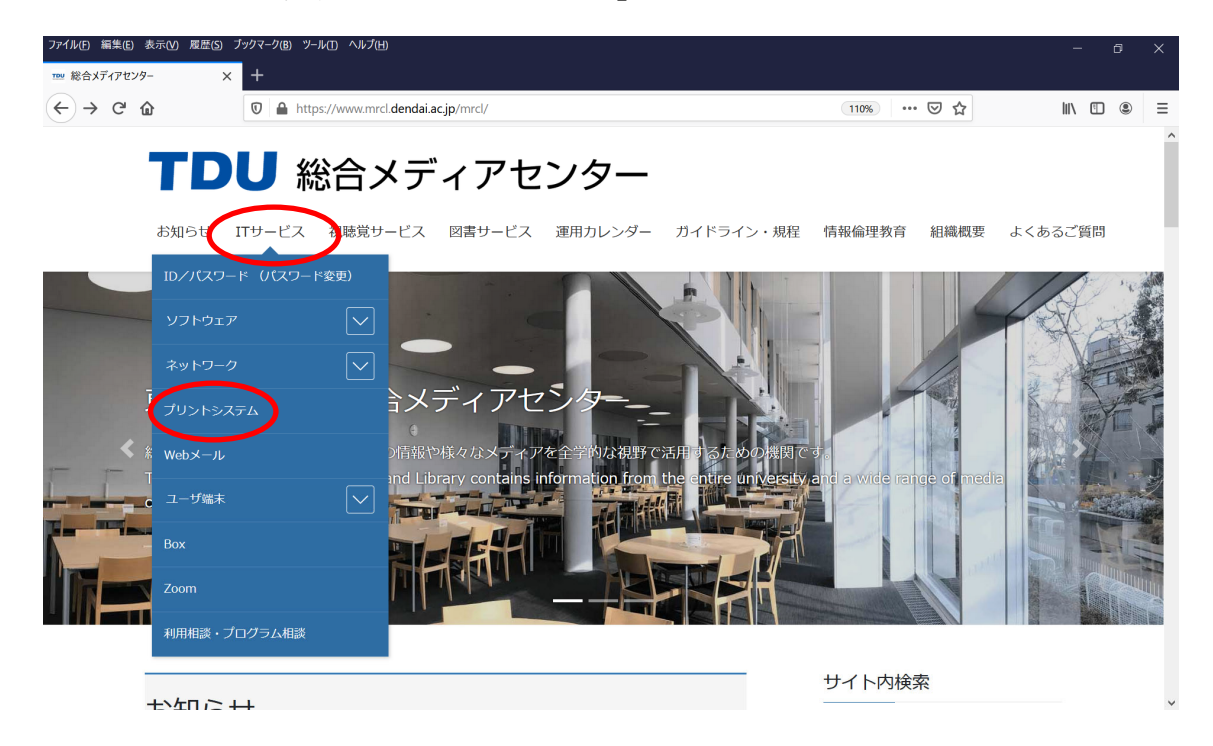

(2) 該当する OS のプリンタドライバのインストールをクリックします.

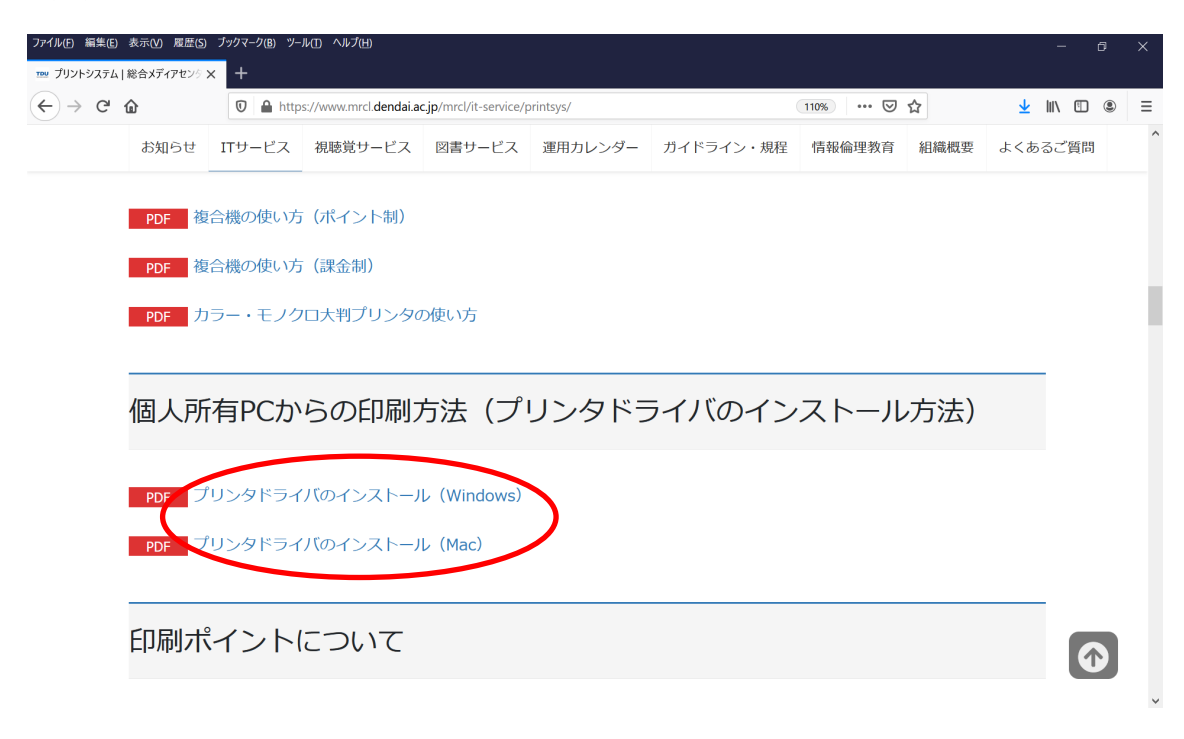

(3) 表示されたインストール方法にしたがって、インストールを行って下さい.